# Používateľská príručka pre katedrových administrátorov

# Prihlásenie

- 1. Spustite internetový prehliadač (napr. Mozilla Firefox, MS Internet Explorer, Google Chrome,...).
- 2. Do adresového riadku prehliadača napíšte: ezp.vssvalzbety.sk
- 3. Zobrazí sa stránka s možnosťou prihlásenia alebo registrácie nového používateľa (Obrázok č.1).

Pre správne prihlásenie je potrebné do vstupného poľa s nápisom **Prihlasovacie meno** zadať prihlasovacie meno a do poľa **heslo** prihlasovacie heslo (Obrázok č.1a). Pri vkladaní hesla sa jednotlivé znaky zobrazia ako bodky, čo je bezpečnostné opatrenie proti "odpozorovaniu" hesla neoprávnenou osobou. Formulár sa potvrdzuje kliknutím na tlačidlo **Odoslať.** 

| Prihlásenie                     | Registrácia používateľa                                                                                                    | _       |
|---------------------------------|----------------------------------------------------------------------------------------------------|---------|
| nlásenie                        |                                                                                                    |         |
| Prihlasovacie meno              |                                                                                                    |         |
| leslo                           |                                                                                                    |         |
| Odoslať Zabudnuté heslo         |                                                                                                    |         |
| ém EZP je najlepšie používať    | s <b>aktuálnymi verziami</b> prehliadačov <b>Google Chrome a Mozilla Firefox (6 a viac).</b> Staršie a teda neaktuálne verzie m | ôžu mat |
| olém s niektorými funkcionalita | mi. Taktiež pre správne fungovanie systému je nutné mať v prehliadači zapnutú podporu JavaScript a Adobe Flash Pla              | yer.    |

Obrázok č.1a

V prípade, že ste zabudli svoje heslo, kliknite na odkaz **Zabudnuté heslo** (Obrázok č.1b), po zadaní Vašej emailovej adresy a odoslaní bude na Váš email zaslané vygenerované nové heslo. O zmene hesla budete opäť informovaný mailom.

| Prihláse      | nie Registrácia po | oužívateľa |  | _ |  |
|---------------|--------------------|------------|--|---|--|
| budnuté heslo |                    |            |  |   |  |
| Email:        |                    |            |  |   |  |
| Odoslať       |                    |            |  |   |  |
|               |                    |            |  |   |  |
|               |                    |            |  |   |  |

Obrázok č.1b

V prípade, že na stránke Evidencie záverečných prác ešte nemáte vytvorené konto, kliknite na odkaz **Registrácia používateľa** (obrázok č. 1c). Zobrazí sa nižšie

uvedený formulár. Do dokumentu je potrebné vyplniť povinné položky označené \*. Tieto položky sú: **meno používateľa, priezvisko, číslo študenta** (osobné číslo študenta, ktoré mu bolo pridelené školou), **email**. Ďalej treba vybrať **fakultu, katedru a odbor**. Záznam je potrebné potvrdiť tlačidlom **Uložiť**. Po vyplnení registračného formulára budú následne na Váš email zaslané prihlasovacie údaje do systému EZP.

| Prihlásenie Registrácia použ | ívateľa          |  |
|------------------------------|------------------|--|
| sobné údaie                  |                  |  |
| sobile dduje                 |                  |  |
| Meno používateľa *           | Priezvisko *     |  |
| Titul pred menom             | Titul za menom   |  |
| Dátum narodenia              | Číslo študenta * |  |
|                              |                  |  |
| Iresa                        |                  |  |
| Ulica                        | Mesto            |  |
| PSČ                          | Štát             |  |
|                              |                  |  |
| ontakt                       |                  |  |
| Email *                      | Telefón          |  |
|                              |                  |  |
| cola                         |                  |  |
| Fakulta *                    | ▼ Katedra *      |  |
| Odbor *                      |                  |  |
|                              |                  |  |
|                              |                  |  |

Obrázok č.1c

## Rozhranie pre administrátorov

Aplikácia <u>ezp.vssvalzbety.sk</u> slúži primárne na administráciu systému. V systéme je definovaný 1 typ administrátora: katedrový administrátor. Po prihlásení sa zobrazí úvodná stránka s popisom a nasledovnými položkami úrovne menu (Obrázok č.2):

- Úvod (zobrazený ikonou domčeka)
- Nový používateľ
- Profil
- Administrácia (Používatelia, Dokumenty, Fakulty, Katedry, Odbory, Skupiny, Obhajoby, Import používateľov)
- Nápoveda (Používateľská príručka, Často kladené otázky, Chybové kódy, Kontaktný formulár, Zoznam hlásení)
- Odhlásiť

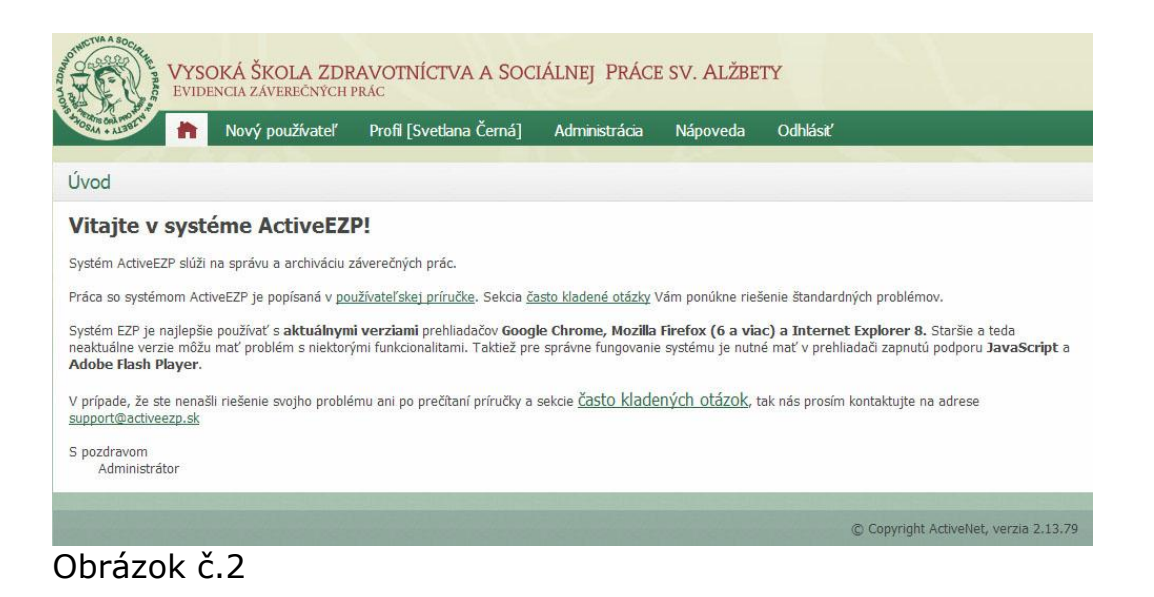

## Nový používateľ

Položka menu "Nový používateľ" slúži na rýchle vytvorenie nového záznamu – používateľa. Kliknutím na túto položku, sa zobrazí nižšie uvedený formulár (Obrázok č.3). Záznam je potrebné potvrdiť tlačidlom **Uložiť**.

| WYCOWA C             | מת 2 גוסא    | AVOTNÍCTVA A SOC             | TÁTNEL PRÁCE   | SV AT 7PE | TV       |                                                    |   |
|----------------------|--------------|------------------------------|----------------|-----------|----------|----------------------------------------------------|---|
| EVIDENCIA Z          | ÁVEREČNÝCH I | PRÁC                         | IALINEJ FRACE  | SV. ALZE  | 11       |                                                    |   |
| Nový                 | používateľ   | Profil [Svetlana Černá]      | Administrácia  | Nápoveda  | Odhlásiť |                                                    |   |
| žívateľ              |              |                              |                |           |          |                                                    |   |
| sobné údaie          |              |                              |                |           |          |                                                    |   |
| sobile dddje         |              |                              |                |           |          |                                                    |   |
| Meno používateľa *   |              |                              | Priezvisko *   |           |          |                                                    |   |
| Titul pred menom     |              |                              | Titul za menor | n         |          |                                                    |   |
| Dátum narodenia      |              |                              | Číslo študenta | *         |          |                                                    |   |
| Typ používateľa *    | 🕅 autor 🔳    | 🛛 školiteľ 🛛 🔲 katedra admin | 🕅 oponent      |           |          |                                                    |   |
| dresa                |              |                              |                |           |          |                                                    | _ |
|                      |              |                              |                |           |          |                                                    |   |
| Ulica                |              |                              | Mesto          |           |          |                                                    |   |
| PSČ                  |              |                              | Štát           |           |          |                                                    |   |
| rihlasovanie         |              |                              |                |           |          |                                                    | _ |
|                      |              |                              |                |           |          |                                                    |   |
| Prihlasovacie meno * |              |                              | Heslo          |           |          |                                                    |   |
| ontakt               |              |                              |                |           |          |                                                    | _ |
|                      |              |                              |                |           |          |                                                    |   |
| Email *              |              |                              | Telefón        |           |          |                                                    |   |
| cola                 |              |                              |                |           |          |                                                    |   |
| Kolu                 |              |                              |                |           |          |                                                    |   |
| Fakulta *            |              | •                            | Katedra *      |           |          | •                                                  |   |
| Odbor *              |              | •                            | skupina        |           |          | -                                                  |   |
| Späť                 |              |                              |                |           |          |                                                    | _ |
|                      |              |                              |                |           |          |                                                    |   |
|                      |              |                              |                |           |          |                                                    |   |
|                      |              |                              |                |           |          | CONTRACTOR AND AND AND AND AND AND AND AND AND AND |   |

#### Profil

Položka menu "Profil" obsahuje informácie o používateľovi (Obrázok č.4). **Prihlasovacie meno** – meno, ktorým sa používateľ bude prihlasovať nevypĺňame. Je generované systémom na základe mena a priezviska; prihlasovacie meno je automaticky poslané na zadaný email. **Heslo** je na začiatku generované systémom, preto ho nevypĺňame. Heslo je automaticky poslané na zadaný email pri každej zmene.

Prihlasovacie meno sa generuje systémom na základe mena a priezviska pre autora. Je vytvorený v tvare: priezvisko - prvé písmeno mena - posledné 2 čísla roku vytvorenia konta. Napr.: (hraskoj11). Heslo je pred generované systémom a je automaticky poslané na zadaný email. Informatívny mail je poslaný pri každej zmene hesla.

V prípade potreby je možné profil používateľa **editovať** (napr.: zmena emailovej adresy alebo heslo). Zmenu záznamu je potrebné potvrdiť tlačidlom **Uložiť.** 

| Josobné údaje   Meno používateľa *   Janko   Títul pred menom   Dátum narodenia   Císlo študenta *   Typ používateľa *   autor   školiteľ   katedra admin   oponent     Ulica   psč     Vilica   psč     Prihlasovanie     Prihlasovanie     Mesto     Ontakt     Fakulta *   Iné   Odor *     Meje práce     Vymazať     Uložiť |   |             |                                                    |                          | , pour dita     | žívateľ                                                                        |
|----------------------------------------------------------------------------------------------------|---|-------------|----------------------------------------------------|--------------------------|-----------------|--------------------------------------------------------------------------------|
| Meno používateľa * Janko Priezvisko * Hraškoj   Titul pred menom                                                                                                    |   |             |                                                    |                          |                 | )sobné údaje                                                                   |
| dresa Ulica Mesto PSČ Štát Prihlasovanie Prihlasovacie meno * svetlana.cema Heslo ontakt Email * activeezp@activetest.sk Telefón Kola Fakulta * Iné • Katedra * Iné Odbor * Iné • skupina Spät Moje práce Vymazať Uložiť                                                                                                    |   | Hraško<br>- | Priezvisko *<br>Titul za menom<br>Číslo študenta * | Skoliteľ 👘 katedra admin | Janko           | Meno používateľa *<br>Titul pred menom<br>Dátum narodenia<br>Typ používateľa * |
| Ulica Mesto PSČ Štát<br>PSČ Štát<br>rihlasovanie Prihlasovacie meno * svetlana.cema Heslo  ontakt Email * activeezp@activetest.sk Telefón  kola Fakulta * Iné • Katedra * Iné  Spät Moje práce Vymazať Uložiť                                                                                                    |   |             |                                                    |                          |                 | dresa                                                                          |
| Prihlasovanie         Prihlasovacie meno *         svetlana.cerna         Heslo         ontakt         Email *         activeezp@activetest.sk         Telefón         kola         Fakulta *       Iné         Odbor *       Iné         Iné       skupina         Spät       Moje práce                                        |   |             | Mesto<br>Štát                                      |                          |                 | Ulica<br>PSČ                                                                   |
| Prihlasovacie meno *     svetlana.cema     Hesio       ontakt                                                                                                    |   |             |                                                    |                          |                 | rihlasovanie                                                                   |
| Email *     activeezp@activetest.sk     Telefón       kola                                                                                                    |   |             | Heslo                                              | erna                     | svetlana.cer    | Prihlasovacie meno *                                                           |
| Email *     activeezp@activetest.sk     Telefón       kola     -       Fakulta *     Iné       Odbor *     Iné       Spät     Moje práce       Vymazať     Uložiť                                                                                                    |   |             |                                                    |                          |                 | ontakt                                                                         |
| Fakulta *     Iné     Katedra *     Iné       Odbor *     Iné     skupina        Späť     Moje práce     Vymazať     Uložiť                                                                                                    |   |             | Telefón                                            | gactivetest.sk           | activeezp@      | Email *                                                                        |
| Fakulta *     Iné     Katedra *     Iné       Odbor *     Iné     skupina        Späť     Moje práce     Vymazať     Uložiť                                                                                                    |   |             |                                                    |                          |                 | kola                                                                           |
| Späť Moje práce Vymazať Uložiť                                                                                                    | • | Iné         | Katedra *<br>skupina                               | •                        | Iné<br>Iné      | Fakulta *<br>Odbor *                                                           |
|                                                                                                    |   |             |                                                    | ť Uložiť                 | Vymazať         | Späť Moje práce                                                                |
| adiť katedru<br>záznam do tabuľky osoba katedra admin                                                                                                    |   |             |                                                    | in                       | a katedra admir | adiť katedru<br>záznam do tabuľky osoba                                        |
| w 10 v entries Search:                                                                                                    |   | Search:     |                                                    | ▼ entries                |                 | w 10                                                                           |

Obrázok č.4

V spodnej časti profilu katedrového admina sa nachádza položka **Priradiť katedru**. Kliknutím na položku **Nový záznam**, sa zobrazí nižšie uvedený formulár (Obrázok č.5). Zo zoznamu všetkých katedier si musí katedrový admin priradiť všetky katedry, ktoré spravuje. Záznam je vždy potrebné potvrdiť tlačidlom **Uložiť**.

| WYSOKA<br>WIDENCL | Á ŠKOLA ZDRAVOTNÍCTVA A SO<br>a záverečných prác                                                                                                    | ociálnej Práci                                                                                                    | e sv. Alžbe             | TY       |                                          |
|-------------------|----------------------------------------------------------------------------------------------------|----------------------------------------------------------------------------------------------------|-------------------------|----------|------------------------------------------|
| No                | ový používateľ Profil [Svetlana Černá                                                                                                    | ] Administrácia                                                                                                    | Nápoveda                | Odhlásiť |                                          |
| Pridadiť katedru  |                                                                                                    |                                                                                                    |                         |          |                                          |
| auth_id *         | Svetlana Černá                                                                                                    | 3                                                                                                    |                         |          |                                          |
| katedra_id *      | Detašované pracovisko Příbram                                                                                                    |                                                                                                    |                         | _        | -                                        |
| Spat Uložit       | Detašované pracovisko bl. Sáry Salkaház<br>Detašované pracovisko Přibram<br>Detašované pracovisko Saleziánum Šv. L<br>Detašované pracovisko Saleziánum Šv. L<br>Detašované pracovisko Skalica<br>Detašované pracovisko Sv. Cyríla a Meto<br>Detašované pracovisko, Žilina II.<br>Iné<br>Inštitút misijnej práce a tropického zdravu<br>Katedra laboratómych vyšetrovacich met<br>Katedra laboratómych vyšetrovacich met<br>Katedra laboratómych vyšetrovacich met<br>Katedra laboratóstva, Pratislava<br>Katedra ošetrovateľstva, Pratislava<br>Katedra ošetrovateľstva, Pratislava<br>Katedra ošetrovateľstva, Rová Zámky<br>Katedra psychológie, Bratislava<br>Katedra psychológie, Bratislava<br>Katedra psychológie, Bratislava<br>Katedra psychológie, Bratislava | ci, Rožňava<br>Non Bosca, Žilina<br>s<br>da, Partizánske<br>stníctva Jána Pavla II. B<br>dv zdravotníctve, Preš<br>dv zdravotníctve, Brati<br>Prešov<br>m | ratislava<br>ov<br>Java |          | E<br>Copyright ActiveNet, verzia 2.13.79 |

Obrázok č.5

## Používatelia

Položka menu "Používatelia" zobrazuje zoznam používateľov s ich menom a priezviskom, prihlasovacím menom a emailovou adresou. V náhľade sú zobrazené nasledovné položky: **id, menom a priezvisko (s dosiahnutým titulom), prihlasovacie meno, emailová adresa** (Obrázok č.6). Titul pred menom a titul za menom je možné nechať nevyplnené.

| SAA + ALBEL | es.  | h Nový používateľ            | Profil [Svetlana Č | erná]   | Administrácia | Nápoveda | Odhlás | iť                      |             |
|-------------|------|------------------------------|--------------------|---------|---------------|----------|--------|-------------------------|-------------|
| znam        | pou  | ıžívateľov                   |                    |         |               |          |        |                         |             |
| vý záznar   | m    |                              |                    |         |               |          |        |                         |             |
| how 10      |      |                              | ▼ entries          |         |               | S        | earch: |                         |             |
| d           | -    | Meno a priezvisko            | ٥                  | Prihlas | ovacie meno   |          | ٥      | Email                   | 0           |
| 7755        |      | PhDr. Radoslav Michel        |                    | radosla | av.michel2    |          |        | michel.rado@centrum.sk  | edit        |
| 7754        |      | Bc. Terézia Weinerová        |                    | weiner  | ovat12        |          |        | jt.alzbeta@gmail.com    | edit        |
| 7753        |      | Dr. Jonna Truszkowska PhD.   |                    | truszko | owskaj12      |          |        | activeezp@activetest.sk | <u>edit</u> |
| 7752        |      | Mgr. Eva Repáňová            |                    | repand  | wae12         |          |        | activeezp@activetest.sk | edit        |
| 7751        |      | Mgr. Jaroslav Šaar           |                    | saarj1  | 2             |          |        | activeezp@activetest.sk | edit        |
| 7750        |      | Mgr. Júlia Jacková           |                    | jackov  | aj12          |          |        | activeezp@activetest.sk | edit        |
| 7749        |      | Mgr. Michaela Dobrotková     |                    | dobrot  | kovam12       |          |        | activeezp@activetest.sk | <u>edit</u> |
| 7748        |      | Mgr. Marek Kuchta            |                    | kuchta  | m12           |          |        | activeezp@activetest.sk | <u>edit</u> |
| 7747        |      | PhDr. Tatiana Tökölyová PhD. |                    | tatiana | .tokolyova    |          |        | activeezp@activetest.sk | edit        |
| 7746        |      | doc. PhDr. Artan Qineti PhD. |                    | artan.c | lineti        |          |        | activeezp@activetest.sk | edit        |
| owing 1     | to 1 | 0 of 17 634 entries          |                    |         |               |          | First  | Provinus 1 2 3 4 5      | Next Las    |

#### Obrázok č.6

Položka **Nový záznam** slúži na vytvorenie nového záznamu – používateľa. Kliknutím na túto položku, sa zobrazí formulár (Obrázok č.3). Kliknutím na položku **edit** môžeme upraviť alebo vymazať niektorý z uložených záznamov. Zmenu záznamu je potrebné potvrdiť tlačidlom **Uložiť**. Pre účel vymazania slúži tlačidlo **Vymazať**.

Do formulára je potrebné vyplniť nasledovné údaje (sú označené \*):

Meno používateľa – krstné meno používateľa.

Priezvisko – priezvisko používateľa.

**Typ používateľa** – autor, školiteľ, katedra admin alebo oponent.

**Prihlasovacie meno** – meno, ktorým sa používateľ bude prihlasovať (nevypĺňať, je generované systémom na základe mena a priezviska; prihlasovacie meno je automaticky poslané na zadaný email).

**Heslo** - generované systémom (nevypĺňať, je generované systémom; heslo je automaticky poslané na zadaný email pri každej zmene).

Email - emailová adresa, na ktorý sú zasielané informácie zo systému EZP.

Fakulta - určuje fakultu, ktorú používateľ navštevuje.

Katedra – určuje katedru, ktorú používateľ navštevuje.

**Odbor** – určuje odbor, ktorý používateľ navštevuje.

**Skupina** – určuje skupinu, ktorú používateľ navštevuje.

Pre systematickejšie prezeranie záznamov môžeme použiť **zobrazenie záznamov** (10, 25, 50, 100). Číslo určuje počet produktov zobrazených na stránke. Políčko **Hľadať** slúži na vyhľadávanie používateľa podľa mena alebo login-u.

#### Dokumenty

Položka menu "Dokumenty" zobrazuje zoznam nahratých dokumentov. V náhľade sú zobrazené nasledovné položky: **rok, typ práce, názov práce, stav dokumentu** a **vlastník práce** (Obrázok č.7). Položka **Nový záznam** slúži na vytvorenie nového záznamu – dokumentu (Obrázok č.8). Kliknutím na položku **zobraziť** môžeme upraviť niektorý z uložených záznamov. Zmenu záznamu je potrebné potvrdiť tlačidlom **Uložiť**. Ak študent prácu neobhájil, je potrebné ju označiť ako **"neobhájenú"**, čo môže spraviť výlučne katedrový administrátor (Obrázok č.9).

| SAA + AL39 | Νονý ροι    | ižívateľ I        | Profil [Svetlana Černá]                                                        | Administrácia     | Nápoveda Oo | dhlásiť                  | _            |
|------------|-------------|-------------------|--------------------------------------------------------------------------------|-------------------|-------------|--------------------------|--------------|
| oznam      | dokumentov  |                   |                                                                                |                   |             |                          |              |
| ový zázna  | m           |                   |                                                                                |                   |             |                          |              |
| show 10    | 1           | -                 | entries                                                                        |                   | Search      |                          |              |
| Rok        | ▼ Typ práce | ≎ Ná              | zov práce 🗘 🗘                                                                  | Stav dokumentu    | 0           | Vlastník práce           | 0            |
| 2013       | rigorózna   | Ob                | raz azylových domů v ČR                                                        | neobhájené        |             | Mgr. Drahomíra Pavlíková | zobra        |
| 2012       | bakalárska  | Sou               | ciálne problémy dnešnej<br>liny                                                | skontrolované     |             | Lucia Glejteková         | zobra        |
| 2012       | bakalárska  | Úlo<br>nez<br>spo | hy a pôsobenie<br>ziskových organizácií v<br>vločnosti                         | finálne           |             | Oľga Hlaváčová           | <u>zobra</u> |
| 2012       | bakalárska  | gtti              | rgttrgtr                                                                       | rozpracované      |             | Svetlana Černá           | zobra        |
| 2012       | bakalárska  | Osi<br>poo<br>zdr | obní asistence jako forma<br>Ipory nezávislého života<br>avotně znevýhodněných | skontrolované     |             | Eva Němčíková            | <u>zobra</u> |
| 2012       | bakalárska  | OŠ<br>PAG<br>HYI  | ETROVATEĽSKÝ PROCES U<br>CIENTA S ARTERIÁLNOU<br>PERTENZIOU                    | neobhájené        |             | Eva Stáreková            | zobra        |
| 2012       | bakalárska  | Spi<br>mé         | oločenské vedomie a<br>diá                                                     | skontrolované     |             | Ulrika Gašparíková       | <u>zobra</u> |
| 2012       | rigorózna   | Per<br>tím<br>dor | sonálne zabezpečenie a<br>ová spolupráca v<br>novoch sociálnych služieb        | skontrolované     |             | Mgr. Mariana Timková     | zobra        |
| 2012       | rigorózna   | SO                | CIÁLNE PORADENSTVO A<br>IO PRAKTICKÉ VYUŽITIE                                  | archivované v EZF |             | Mgr. Judita Oravcová     | zobra        |
| 2012       | rigorózna   | Oš                | etrovateľská diagnostika v                                                     | skontrolované     |             | Mgr. Zuzana Krchová      | zobra        |

Obrázok č.7

Do formulára je potrebné vyplniť nasledovné údaje (sú označené \*): **Typ práce** – určuje druh dokumentu (bakalárska, dizertačná, iná,...). **Počet strán** – počet strán dokumentu.

**Stav dokumentu** – automaticky predvyplnené.

**Bok** – automaticky predvyplacná

**Rok** – automaticky predvyplnené.

Názov práce - názov dokumentu v prvom jazyku.

Jazyk – prvý jazyk.

Abstrakt – abstrakt v prvom jazyku.

Názov práce - názov dokumentu v druhom jazyku

**Jazyk** – druhý jazyk.

Abstrakt – abstrakt v druhom jazyku.

Kľúčové slová – skupina slov vystihujúca obsah práce.

**Súbor s prácou** – pridáva sa tlačidlom prehľadávať.

**Dátum obhajoby** – dátum obhajoby záverečnej práce.

Dátum odovzdania – automaticky vyplnené na základe zadania dátumu obhajoby.

© Copyright ActiveNet, verzia 2.13.79

| • ALIBERT INOV                                            | ý používateľ Profil [S | ivetlana Černá] | Administrácia       | Nápoveda Odhlásiť |          |
|-----------------------------------------------------------|------------------------|-----------------|---------------------|-------------------|----------|
| ument                                                     |                        |                 |                     |                   |          |
| okument                                                   |                        |                 |                     |                   |          |
| T                                                         |                        |                 | D. I. I. I. I. I. X | -                 |          |
| Typ prace                                                 | bakalárska             | <b></b>         | Potet stran         |                   |          |
| Stav dokumentu                                            | rozpracované_v_ezp     |                 | KOK                 | 2013              |          |
| Krucove slova *                                           |                        |                 |                     |                   |          |
| rimárny jazyk                                             |                        |                 |                     |                   |          |
| Názov práce *                                             | [                      |                 | lazyk *             | 0.000             |          |
| Abobalt *                                                 |                        |                 | JULYN               | Slovensky         | •        |
| * 8 😭 🖌 🔶                                                 |                        |                 |                     |                   |          |
|                                                           |                        |                 |                     |                   |          |
|                                                           |                        |                 |                     |                   |          |
|                                                           |                        |                 |                     |                   |          |
|                                                           |                        |                 |                     |                   |          |
|                                                           |                        |                 |                     |                   |          |
|                                                           |                        |                 |                     |                   |          |
|                                                           |                        |                 |                     |                   |          |
|                                                           |                        |                 |                     |                   |          |
| body p                                                    |                        |                 |                     |                   |          |
| body p                                                    |                        |                 |                     |                   |          |
| <sup>body</sup> p<br>ekundárny jazyk                      |                        |                 |                     |                   |          |
| body p<br>ekundárny jazyk                                 |                        |                 | londe *             |                   |          |
| body p<br>ekundárny jazyk<br>Názov práce *                |                        |                 | Jazyk *             | Anglický          | <b>.</b> |
| body p<br>ekundárny jazyk<br>Názov práce *<br>Abstrakt *  |                        |                 | Jazyk *             | Anglický          | <b></b>  |
| body p<br>iekundárny jazyk<br>Názov práce *<br>Abstrakt * |                        |                 | Jazyk *             | Anglický          | <b>y</b> |
| body p<br>ekundárny jazyk<br>Názov práce *<br>Abstrakt *  |                        |                 | Jazyk *             | Anglický          | <b>.</b> |
| body p<br>iekundárny jazyk<br>Názov práce *<br>Abstrakt * |                        |                 | Jazyk *             | Anglický          | <b></b>  |
| body p<br>ekundárny jazyk<br>Názov práce *<br>Abstrakt *  |                        |                 | Jazyk *             | Anglický          | Y        |
| body p<br>iekundárny jazyk<br>Názov práce *<br>Abstrakt * |                        |                 | Jazyk *             | Anglický          |          |

| Prehľadávať.         ermíny         Dátum obhajoby       nezadané         Dátum odovzdania         icencia / Vyhlásenie         Spristupniť prácu         Vyhlásenia autora záverečnej práce o nesprístupnení diela         Používateľ je oprávený dielo po jeho zaradení do registra sprístupntí verejnosti:         najskôr po uplynutí mesiacov odo dňa registrácie diela,         e bez odkladnej lehoty,         Používateľ je oprávený dielo sprístupntí verejnosti         e len s použítin,         a jez použítia         rakých technologických opatrení, ktoré zabránia verejnosti dielo trvalo ukladať na pamäťové médium alebo ho tlačiť | Súbor s prácou *                                                                                                    |                                                                                                    |  |
|----------------------------------------------------------------------------------------------------|----------------------------------------------------------------------------------------------------|----------------------------------------------------------------------------------------------------|--|
| Dátum obhajoby       nezadané       Dátum odovzdania         icencia / Vyhlásenie                                                                                                    | ermíny                                                                                                    |                                                                                                    |  |
| icencia / Vyhlásenie  Sprístupniť prácu Vyhlásenia autora záverečnej práce o nesprístupnení diela Používateľ je oprávený dielo po jeho zaradení do registra sprístupniť verejnosti: anajskôr po uplynutí mesiacov odo dňa registrácie diela, bez odkladnej lehoty. Používateľ je oprávený dielo sprístupniť verejnosti e len s použitin, a je po použitia takých technologických opatrení, ktoré zabránia verejnosti dielo trvalo ukladať na pamäťové médium alebo ho tlačiť                                                                                                    | Dátum obhajoby                                                                                                    | nezadané 🔽 Dátum odovzdania                                                                                                    |  |
| Spristupniť prácu Vyhlásenia autora záverečnej práce o nespristupnení diela Používateľ je oprávený dielo po jeho zaradení do registra sprístupniť verejnosti: <ul> <li>najskôr po uplynutí</li> <li>mesiacov odo dňa registrácie diela,</li> <li>bez odkladnej lehoty.</li> </ul> <li>Používateľ je oprávený dielo sprístupniť verejnosti <ul> <li>len s použítím,</li> <li>a je bez použitia</li> </ul> </li> <li>takých technologických opatrení, ktoré zabránia verejnosti dielo trvalo ukladať na pamäťové médium alebo ho tlačiť</li> <li>Spat <ul> <li>Uložiť</li> </ul></li>                                                                   | cencia / Vyhlásenie                                                                                                    |                                                                                                    |  |
| najskôr po uplynutí mesiacov odo dňa registrácie diela,     bez odkladnej lehoty.  Používateľ je oprávený dielo spristupniť verejnosti     ien s použitím,     aj bez použitia takých technologických opatrení, ktoré zabránia verejnosti dielo trvalo ukladať na pamäťové médium alebo ho tlačiť  Spat Uložiť                                                                                                    | <ul> <li>Spristupniť pracu</li> <li>Vyhlásenia autora</li> </ul>                                                                                                    | záverečnej práce o nesprístupnení diela                                                                                                    |  |
| bez odkladnej lehoty.  Používateľ je oprávený dielo spristupniť verejnosti     elen s použítím,     o aj bez použitia akých technologických opatrení, ktoré zabránia verejnosti dielo trvalo ukladať na pamäťové médium alebo ho tlačiť  Spať Uložiť                                                                                                    | <sup>2</sup> oužívateľ je oprávený di                                                                                                    | elo po jeho zaradení do registra sprístupniť verejnosti:                                                                                                    |  |
| <sup>P</sup> oužívateľ je oprávený dielo sprístupniť verejnosti                                                                                                    | Používateľ je oprávený di<br>© najskôr po uplynuti                                                                                                    | elo po jeho zaradení do registra sprístupniť verejnosti:<br>mesiacov odo dňa registrácie diela,                                                                                                    |  |
| <ul> <li>en s použitím,</li> <li>aj bez použitia</li> <li>akých technologických opatrení, ktoré zabránia verejnosti dielo trvalo ukladať na pamäťové médium alebo ho tlačiť</li> <li>spať</li> <li>Uložiť</li> </ul>                                                                                                    | Používateľ je oprávený di<br>© najskôr po uplynuti<br>@ bez odkladnej leho                                                                                                    | elo po jeho zaradení do registra sprístupniť verejnosti:<br>mesiacov odo dňa registrácie diela,<br>ty.                                                                                                    |  |
|                                                                                                    | 'oužívateľ je oprávený d                                                                                                    | elo po jeho zaradení do registra sprístupniť verejnosti:<br>mesiacov odo dňa registrácie diela,<br>ty.<br>elo sprístupniť verejnosti                                                                                       |  |
| akých technologických opatrení, ktoré zabránia verejnosti dielo trvalo ukladať na pamäťové médium alebo ho tlačiť<br>                                                                                                    | Používateľ je oprávený di<br>najskôr po uplynut<br>e bez odkladnej leho<br>vužívateľ je oprávený di<br>e len s použitím,                                                                                                    | elo po jeho zaradení do registra sprístupniť verejnosti:<br>mesiacov odo dňa registrácie diela,<br>ty.<br>elo sprístupniť verejnosti                                                                                       |  |
| Spat Uložit                                                                                                    | <ul> <li>Používateľ je oprávený di         <ul> <li>najskôr po uplynut</li> <li>bez odkladnej leho</li> </ul> </li> <li>Používateľ je oprávený di         <ul> <li>len s použítím,</li> <li>aj bez použítia</li> </ul> </li> </ul> | elo po jeho zaradení do registra sprístupniť verejnosti:<br>mesiacov odo dňa registrácie diela,<br>ty.<br>elo sprístupniť verejnosti                                                                                       |  |
|                                                                                                    | Používateľ je oprávený dí<br>najskôr po uplynut<br>e bez odkladnej leho<br>Používateľ je oprávený dí<br>e len s použitím,<br>je jez použitía<br>akých technologických op                                                           | elo po jeho zaradení do registra sprístupniť verejnosti:<br>mesiacov odo dňa registrácie diela,<br>ty.<br>elo sprístupniť verejnosti<br>elo sprístupniť verejnosti dielo trvalo ukladať na pamäťové médium alebo ho tlačiť |  |
|                                                                                                    | Používateľ je oprávený di<br>najskôr po uplynut<br>bez odkladnej leho<br>voužívateľ je oprávený di<br>len s použitím,<br>a jez použitia<br>akých technologických op<br>spat Uložit                                                 | elo po jeho zaradení do registra sprístupniť verejnosti:<br>mesiacov odo dňa registrácie diela,<br>ty.<br>elo sprístupniť verejnosti<br>elo sprístupniť verejnosti dielo trvalo ukladať na pamäťové médium alebo ho tlačiť |  |

Obrázok č.8

| hakalárska                                                                                                    |                                                                                                    |
|----------------------------------------------------------------------------------------------------|----------------------------------------------------------------------------------------------------|
| Star                                                                                                    |                                                                                                    |
| skontrolované                                                                                                    |                                                                                                    |
|                                                                                                    |                                                                                                    |
| Slavanské                                                                                                    |                                                                                                    |
| Slovensky                                                                                                    |                                                                                                    |
| Názov<br>Czeložanské vodamie z médiá                                                                                                    |                                                                                                    |
| sporocenske vedomie a media                                                                                                    |                                                                                                    |
| Cieľom bakalárskej práce je poukázať na pi<br>prebiehajúce v spoločenskom vedomí pod v<br>menšiny a iné). Prvá časť práce stručne pril<br>informačnú spoločnosť a jej špecifiká. Druh<br>spoločenské skupiny. Tretia časť prostrední<br>vrámci formálneho i neformálneho systému<br>následkoch mediálnej negramotnosti a zdôr<br>masových médií. | sobenie a vplyv médií na spoločnosť a jednotlivca a na spôsob ako sa pred týmto vplyvom chrániť. Popisuje zmeny<br>plyvom médií a dopad mediálneho pôsobenia na sociálnu interakciu vybraných skupín spoločnosti (deti, mládež,<br>bližuje problematiku médií, rozdelenie na typy, opis histórie médií vo svete a na Slovensku. Prvá kapitola tiež definuj<br>á časť sa zoberá médiami ako nástrojom ovplyvňovania spoločenského vedomia a najmä vplyvom na vybrané<br>ctvom definovania mediálnej gramotnosti a výchovy poukazuje na potrebu zavedenia a rozvíjania mediálnej výchovy<br>vzdelávania. Práca chce prispieť k hlbšiemu pochopeniu daného problému, zlepšiť mieru informovanosti o možných<br>azniť nevyhnutnosť mediálneho vzdelávania v prospech celej spoločnosti a tiež zdôrazniť spoločenskú zodpovednost |
| Druhý Jazyk                                                                                                    |                                                                                                    |
| Anglický                                                                                                    |                                                                                                    |
| Druhý Názov                                                                                                    |                                                                                                    |
| Media and social consciousness                                                                                                    |                                                                                                    |
| media education the need for the introduction<br>a deeper understanding of the problem and<br>for media education for the benefit of societ                                                                                                    | an and development of media education within formal and informal education system. The work aims to contribute t<br>to improve the level of awareness about the possible consequences of media illiteracy. It also emphasize the need<br>ty and also highlight the social responsibility of mass media.                                                                                                    |
| Kľúčové slová                                                                                                    |                                                                                                    |
| Médiá, klasifikácia médií, televízia, rozhlas,<br>a mládež, Rómovia, mediálna gramotnosť,                                                                                                    | printové médiá, internet, informačná spoločnosť, socializácia, sociálna skupina, moc médií, vplyv médií, rodina, deti<br>mediálna výchova, prevencia.                                                                                                    |
| Školský rok                                                                                                    |                                                                                                    |
| 2012                                                                                                    |                                                                                                    |
| Počet strán                                                                                                    |                                                                                                    |
| 67                                                                                                    |                                                                                                    |
| <b>Dátum obhajoby</b><br>04.06.2012                                                                                                    |                                                                                                    |
| Dátum odovzdania                                                                                                    |                                                                                                    |
| 05.05.2012                                                                                                    |                                                                                                    |
| Súbor<br>120425100015 110831095923 4bak                                                                                                    |                                                                                                    |
| Potvrdenie                                                                                                    |                                                                                                    |
| 120425121821 potvrdenie.html                                                                                                    |                                                                                                    |
| 120425121821_potvrdenie.html<br>Protokol<br>120430061755_protokol.pdf                                                                                                    |                                                                                                    |
| 120425121821_potvrdenie.html<br>Protokol<br>120430061755_protokol.pdf<br>Licencia<br>120425121821_licencia.html                                                                                                    |                                                                                                    |

Obrázok č.9

Pre systematickejšie prezeranie záznamov môžeme použiť **zobrazenie záznamov** (10, 25, 50, 100). Číslo určuje počet produktov zobrazených na stránke. Políčko **Hľadať** slúži na vyhľadávanie záznamu podľa názvu.

## Fakulty

Položka menu "Fakulty" zobrazuje zoznam fakúlt. V náhľade sú zobrazované nasledovné položky: **názov fakulty, príznak aktívny** (Obrázok č.10a). Kliknutím na položku **edit** môžeme upraviť to, či bude fakulta aktívna / neaktívna. Zmenu záznamu je potrebné potvrdiť tlačidlom **Uložiť**. Položka **Nový záznam** slúži na vytvorenie nového záznamu – fakulty (Obrázok č.10b). Do formulára je potrebné vyplniť údaj (je označený \*): **názov fakulty** (Napr.: Bratislava).

| Nový používateľ | Profil [Svetlana Černá]     | Administrácia | Nápoveda Odhlásiť |             |
|-----------------|-----------------------------|---------------|-------------------|-------------|
| oznam fakúlt    |                             |               |                   |             |
| ový záznam      |                             |               |                   |             |
| Show 10         | <ul> <li>entries</li> </ul> |               | Search:           |             |
| Názov fakulty   |                             |               | 7/#               | \$          |
| Žilina II.      |                             | 1             |                   | edit        |
| Nairobi         |                             | 1             |                   | edit        |
| Piešťany        |                             | 1             |                   | edit        |
| Banská Bystrica |                             | 1             |                   | edit        |
| Bardejov        |                             | 1             |                   | edit        |
| Košice          |                             | 1             |                   | edit        |
| Báčsky Petrovec |                             | 1             |                   | <u>edit</u> |
| Trstená         |                             | 1             |                   | edit        |
| Michalovce      |                             | 1             |                   | edit        |
| Prešov          |                             | 1             |                   | edit        |

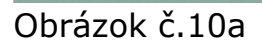

| + 1130         | Nový používateľ | Profil [Svetlana Černá] | Administrácia | Nápoveda | Odhlásiť |  |
|----------------|-----------------|-------------------------|---------------|----------|----------|--|
| ulta           |                 |                         |               |          |          |  |
| ázov fakulty * |                 |                         |               |          |          |  |
| ktivny         |                 |                         |               |          |          |  |
| Späť Uložiť    |                 |                         |               |          |          |  |
|                |                 |                         |               |          |          |  |

Obrázok č.10b

Pre systematickejšie prezeranie záznamov môžeme použiť **zobrazenie záznamov** (10, 25, 50, 100). Číslo určuje počet produktov zobrazených na stránke. Políčko **Hľadať** slúži na vyhľadávanie záznamu podľa názvu.

© Copyright ActiveNet, verzia 2.13.79

## Katedry

Položka menu "Katedry" zobrazuje zoznam katedier. V náhľade sú zobrazované nasledovné položky: **názov katedry, fakulta, príznak aktívny** (Obrázok č.11a). Kliknutím na položku **edit** môžeme upraviť to, pod ktorú fakultu bude katedra priradená a či bude katedra aktívna / neaktívna. Zmenu záznamu je potrebné potvrdiť tlačidlom **Uložiť**. Položka **Nový záznam** slúži na vytvorenie nového záznamu – katedry (Obrázok č.11b). Do formulára je potrebné vyplniť údaj (je označený \*): **názov katedry** (Napr.: Katedra Misiológie) a **názov fakulty**.

| Nový používateľ F                                                               | rofil [Svetlana Černá] | Administrácia | Nápoveda Odhlásiť |      |
|---------------------------------------------------------------------------------|------------------------|---------------|-------------------|------|
| oznam katedier                                                                  |                        |               |                   |      |
| ový záznam                                                                      |                        |               |                   |      |
| Show 10                                                                         | entries                |               | Search:           |      |
| Názov katedry                                                                   | ▼ Fakulta              | ≎ Kated       | Ira aktívna       | \$   |
| Katedra laboratórnych vyšetrovacích metód v<br>zdravotníctve,Bratislava         | Bardejov               | 1             |                   | edit |
| Ústav ošetrovateľstva, Příbram                                                  | Příbram                |               |                   | edit |
| Detašované pracovisko, Žilina II.                                               | Žilina II.             | 1             |                   | edit |
| Inštitút misijnej práce a tropického zdravotníctva<br>Jána Pavla II. Bratislava | Bratislava             | 1             |                   | edit |
| Ústav ošetrovateľstva, Příbram                                                  | Příbram                | 1             |                   | edit |
| L. Mary Immaculata Institute of Social Work,<br>Nairobi Kenya                   | Nairobi                | 1             |                   | edit |
| Katedra rádiologickej techniky, Prešov                                          | Prešov                 | 1             |                   | edit |
| Katedra laboratórnych vyšetrovacích metód v<br>zdravotníctve, Prešov            | Prešov                 | 1             |                   | edit |
| Ústav sociálnej práce, Báčsky Petrovec                                          | Báčsky Petrovec        | 1             |                   | edit |
| Detašované pracovisko Příbram                                                   | Příbram                | 1             |                   | edit |

Obrázok č.11a

| AND SOAL PROPERTY | Nový používateľ          | Profil [Svetlana Černá] | Administrácia   | Nápoveda | Odhlásiť |                                   |
|-------------------|--------------------------|-------------------------|-----------------|----------|----------|-----------------------------------|
| tedra             |                          |                         |                 |          |          |                                   |
| Názov katedry *   | -                        |                         |                 |          |          |                                   |
| Fakulta *         | -                        | •                       | Katedra aktívna | V        |          |                                   |
| Späť Uložit       | Báčsky Petro             | Vec                     |                 |          |          |                                   |
|                   | Banská Bystr<br>Bardejov | ica                     |                 |          |          |                                   |
|                   | Bratislava               |                         |                 |          |          |                                   |
|                   | Košice                   |                         |                 |          |          |                                   |
|                   | Nairobi                  |                         |                 |          |          | © Copyright ActiveNet, verzia 2.1 |
|                   | Partizánske              |                         |                 |          |          |                                   |
|                   | Piešťany<br>Prešov       |                         |                 |          |          |                                   |
|                   | Příbram                  |                         |                 |          |          |                                   |
|                   | Skalica                  |                         |                 |          |          |                                   |
|                   | Spišská Nová<br>Trstená  | Ves                     |                 |          |          |                                   |
|                   |                          |                         |                 |          |          |                                   |

Obrázok č.11b

Pre systematickejšie prezeranie záznamov môžeme použiť **zobrazenie záznamov** (10, 25, 50, 100). Číslo určuje počet produktov zobrazených na stránke. Políčko **Hľadať** slúži na vyhľadávanie záznamu podľa názvu.

© Copyright ActiveNet, verzia 2.13.79

## Odbory

Položka menu "Odbory" zobrazuje zoznam odborov. V náhľade sú zobrazované nasledovné položky: **názov odboru, kód odboru, názov katedry, príznak aktívny** (Obrázok č.12a). Kliknutím na položku **edit** môžeme upraviť to, pod ktorú katedru bude odbor priradený a či bude odbor aktívny / neaktívny. Zmenu záznamu je potrebné potvrdiť tlačidlom **Uložiť**. Položka **Nový záznam** slúži na vytvorenie nového záznamu – odboru (Obrázok č.12b). Do formulára je potrebné vyplniť údaje (sú označené \*): **názov odboru, kód odboru a názov katedry**.

| Nový používateľ                                                                 | Profil [Svetlana Če | rná] Administrácia | Nápoveda Odhlásiť |             |
|---------------------------------------------------------------------------------|---------------------|--------------------|-------------------|-------------|
| oznam katedier                                                                  |                     |                    |                   |             |
| ový záznam                                                                      |                     |                    |                   |             |
| Show 10                                                                         | entries             |                    | Search:           |             |
| Názov katedry                                                                   | ▼ Fakulta           | ≎ Kate             | dra aktívna       | \$          |
| Katedra laboratórnych vyšetrovacích metód v<br>zdravotníctve,Bratislava         | Bardejov            | 1                  |                   | <u>edit</u> |
| Ústav ošetrovateľstva, Příbram                                                  | Příbram             |                    |                   | edit        |
| Detašované pracovisko, Žilina II.                                               | Žilina II.          | 1                  |                   | edit        |
| Inštitút misijnej práce a tropického zdravotníctva<br>Jána Pavla II. Bratislava | Bratislava          | 1                  |                   | edit        |
| Ústav ošetrovateľstva, Příbram                                                  | Příbram             | 1                  |                   | <u>edit</u> |
| L. Mary Immaculata Institute of Social Work,<br>Nairobi Kenya                   | Nairobi             | 1                  |                   | edit        |
| Katedra rádiologickej techniky, Prešov                                          | Prešov              | 1                  |                   | edit        |
| Katedra laboratórnych vyšetrovacích metód v<br>zdravotníctve, Prešov            | Prešov              | 1                  |                   | edit        |
| Ústav sociálnej práce, Báčsky Petrovec                                          | Báčsky Petrove      | ec 1               |                   | edit        |
| Detašované pracovisko Příbram                                                   | Příbram             | 1                  |                   | edit        |

#### Obrázok č.12a

| + AL392.                   | Nový používateľ | Profil [Svetlana Černá] | Administrácia   | Nápoveda | Odhlásiť |  |
|----------------------------|-----------------|-------------------------|-----------------|----------|----------|--|
| edra                       |                 |                         |                 |          |          |  |
| ázov katedry *<br>akulta * |                 | ×                       | Katedra aktívna |          |          |  |
| Späť Uložit                | ť               |                         |                 |          |          |  |

Obrázok č.12b

Pre systematickejšie prezeranie záznamov môžeme použiť **zobrazenie záznamov** (10, 25, 50, 100). Číslo určuje počet produktov zobrazených na stránke. Políčko **Hľadať** slúži na vyhľadávanie záznamu podľa názvu.

© Copyright ActiveNet, verzia 2.13.79

#### Skupiny

Položka menu "Skupiny" zobrazuje zoznam skupín. V náhľade sú zobrazované nasledovné položky: **názov skupiny, názov odboru**(Obrázok č.13a). Kliknutím na položku **edit** môžeme upraviť to, pod ktorú katedru a odbor bude skupina priradená. Zmenu záznamu je potrebné potvrdiť tlačidlom **Uložiť**. Položka **Nový záznam** slúži na vytvorenie nového záznamu – skupiny (Obrázok č.13b). Do formulára je potrebné vyplniť údaje (sú označené \*): **názov skupiny, názov odboru a katedry**.

| Nový používateľ  | Profil [Svetlana Čen     | ná] Administrácia                   | Nápoveda         | Odhlásiť           |             |
|------------------|--------------------------|-------------------------------------|------------------|--------------------|-------------|
| soba_skupina     |                          |                                     |                  |                    |             |
| ový záznam       |                          |                                     |                  |                    |             |
| 10               |                          |                                     |                  |                    |             |
| snow 10          | entries                  |                                     | Se               | earch:             |             |
| nazov            | ★ odbor_id               |                                     |                  | \$                 |             |
| Skupina 2012/1   | Katedra so               | ciálnej práce, Bratislava / S       | Sociálna práca   |                    | edit        |
| Skupina 2012 / 1 | Katedra so               | ciálnej práce, Bratislava / S       | Sociálna práca   |                    | edit        |
| skupina 1        | Detašovan                | pracovisko Skalica / Ošet           | rovateľstvo      |                    | <u>edit</u> |
| Skupina 1        | Katedra Mi               | siológie, Bratislava / Sociál       | lna práca        |                    | edit        |
| skupina 1        | Detašovan                | pracovisko Skalica / Socia          | álna práca       |                    | edit        |
| 2012/1           | Ústav róms<br>/ Sociálna | kych európskych štúdií Sv.<br>práca | Sáry de Marseill | e, Banská Bystrica | edit        |
| SKUPINA 2        | Detašovan                | pracovisko Skalica / Socia          | álna práca       |                    | edit        |
| Skunina 1        | Detašovan                | pracovisko Skalica / Ošet           | rovateľstvo      |                    | edit        |

#### Obrázok č.13a

| //s dod w// // | Nový používateľ P                                                                                                    | ofil [Svetlana Černá]                                                                                                    | Administrácia                                                                                                    | Nápoveda                                                                                                    | Odhlásiť                                                                                                    |  |
|----------------|----------------------------------------------------------------------------------------------------|----------------------------------------------------------------------------------------------------|----------------------------------------------------------------------------------------------------|----------------------------------------------------------------------------------------------------|----------------------------------------------------------------------------------------------------|--|
| ipiny          |                                                                                                    |                                                                                                    |                                                                                                    |                                                                                                    |                                                                                                    |  |
| nazov *        | Skupina TEST                                                                                                    |                                                                                                    |                                                                                                    |                                                                                                    |                                                                                                    |  |
| odbor_id *     |                                                                                                    | •                                                                                                    |                                                                                                    |                                                                                                    |                                                                                                    |  |
|                | Detašované praco<br>Detašované praco<br>Detašované praco<br>Detašované praco<br>Detašované praco<br>Detašované praco<br>Detašované praco<br>Detašované praco<br>Detašované praco<br>Iné / Iné<br>Inštitůt misijnej pra<br>Katedra laboratóm<br>Katedra laboratóm<br>Katedra Misiológie<br>Katedra Misiológie<br>Katedra Ostertovat | isko Příbram / Sociálna pr<br>isko Saleziánum Sv. Don<br>isko Saleziánum Sv. Don<br>isko Skalica / Ošetrovate<br>isko Skalica / Ošetrovate<br>isko Skalica / Sociálna pr<br>isko Skalica / Verejné zd<br>isko Sv. črylia a Metoda,<br>isko, Žilina II. / Sociálna pr<br>ce a tropického zdravotní<br>ych vyšetrovacích metód<br>. Bratislava / Sociálna prá<br>. Bratislava / Sociálna prá<br>. Bratislava / Sociálna prá | rráca<br>Bosca, Žilina / Soci<br>Bosca, Žilina / Soci<br>Istvo<br>sociálna práca<br>Partizánske / Sociá<br>oráca<br>ctva Jána Pavla II. B<br>v zdravotníctve, Preš<br>ica - misijná a charit<br>ešov / Ošetrovateľst | álna práca<br>álna práca - Sociá<br>Ina práca<br>ratislava / Sociáln<br>ov / Laboratóme v<br>Ilava / Laboratóme<br>atívna práca<br>vo | álna práca s deťmi a mládežou<br>a práca-misijná a charitatívna práca<br>yšetrovacie metódy v zdravotníctve<br>e vyšetrovacie metódy v zdravotníctve |  |

Obrázok č.13b

Pre systematickejšie prezeranie záznamov môžeme použiť **zobrazenie záznamov** (10, 25, 50, 100). Číslo určuje počet produktov zobrazených na stránke. Políčko **Hľadať** slúži na vyhľadávanie záznamu podľa názvu.

© Copyright ActiveNet, verzia 2.13.79

## Obhajoby

Položka menu "Obhajoby" zobrazuje zoznam termínov obhajob a menoslov študentov-autorov, ktorí sú k danému termínu priradení. V náhľade sú zobrazené nasledovné položky: **meno autora, názov práce, Id dokumentu** (Obrázok č.14). Položka **Nový záznam** slúži na vytvorenie nového záznamu – termínu obhajoby (Obrázok č.15). Kliknutím na položku **Upraviť záznam** môžeme zmeniť termín obhajoby. Zmenu záznamu je potrebné potvrdiť tlačidlom **Uložiť**.

| bhajoby      |                                 |           |                         |          |                       |
|--------------|---------------------------------|-----------|-------------------------|----------|-----------------------|
|              |                                 |           |                         |          |                       |
|              |                                 |           |                         |          |                       |
| od: 09.0     | 1.2013                          | 🔲 🗹 Prá   | ce bez oponenta         |          |                       |
| Do:          |                                 | Prá       | ce s nezadaným termínom | Potyrdit |                       |
|              |                                 |           | l                       | 1 otwar  |                       |
| tvorť nový z | áznam                           |           |                         |          |                       |
|              |                                 |           |                         |          |                       |
| how 10       |                                 | ▼ entries |                         | Search:  |                       |
| Meno         | <ul> <li>Názov práce</li> </ul> |           | ID dokumentu            | \$       |                       |
| 09.01.2013   | Katedra Misiológie, Bratislava  |           |                         |          | <u>Upraviť záznan</u> |
|              |                                 |           |                         | Zot      | <u>praziť</u>         |
| 25.01.2013   | Katedra Misiológie, Bratislava  |           |                         |          | Upraviť záznan        |
|              |                                 |           |                         | Zot      | <u>praziť</u>         |
| howing 1 to  | 2 of 2 entries                  |           |                         | First    | Previous 1 Next Last  |

| • ALIBERT      | Nový používateľ | Profil [Svetlana Černá] | Administrácia | Nápoveda | Odhlásiť |  |
|----------------|-----------------|-------------------------|---------------|----------|----------|--|
| ajoba          |                 |                         |               |          |          |  |
| ermín *        |                 |                         |               |          |          |  |
| ázov katedry * | -               | •                       |               |          |          |  |
| Späť Uložiť    |                 |                         |               |          |          |  |
|                |                 |                         |               |          |          |  |

Obrázok č.15

Kliknutím na položku **Zobraziť** môžeme upraviť danú prácu študenta a priradiť k záverečnej práci oponenta. Kliknutím na položku **Editovať dokument** sa zobrazí detail práce (napr.: zmeniť termín obhajoby). Kliknutím na položku **Priradiť oponenta** sa zobrazí zoznam s osobami, kde kliknutím na položku **Vybrať** možno pridať oponenta k záverečnej práci. Zmenu záznamu je potrebné potvrdiť tlačidlom **Uložiť**. Ak študent prácu neobhájil, je potrebné ju označiť ako **"neobhájenú"**, čo môže spraviť výlučne katedrový administrátor (Obrázok č.16).

| int atrin                                                                                                    |             |                   |                                                                                                    |                                                 |                                               |                                                                                                    |                                                            |
|----------------------------------------------------------------------------------------------------|-------------|-------------------|----------------------------------------------------------------------------------------------------|-------------------------------------------------|-----------------------------------------------|----------------------------------------------------------------------------------------------------|------------------------------------------------------------|
| et stran                                                                                                    |             |                   |                                                                                                    |                                                 |                                               |                                                                                                    |                                                            |
| tum obbaichu                                                                                                    |             |                   |                                                                                                    |                                                 |                                               |                                                                                                    |                                                            |
| 05.2012                                                                                                    | 2           |                   |                                                                                                    |                                                 |                                               |                                                                                                    |                                                            |
| tum odovzdania                                                                                                    |             |                   |                                                                                                    |                                                 |                                               |                                                                                                    |                                                            |
| zadané                                                                                                    |             |                   |                                                                                                    |                                                 |                                               |                                                                                                    |                                                            |
| oor<br>410125405 110724145046 ner                                                                                                    | nc          |                   |                                                                                                    |                                                 |                                               |                                                                                                    |                                                            |
| 412065911 potvrdenie.html                                                                                                    |             |                   |                                                                                                    |                                                 |                                               |                                                                                                    |                                                            |
| tokol                                                                                                    |             |                   |                                                                                                    |                                                 |                                               |                                                                                                    |                                                            |
| 430061753 protokol.pdf                                                                                                    |             |                   |                                                                                                    |                                                 |                                               |                                                                                                    |                                                            |
| an cin                                                                                                    |             |                   |                                                                                                    |                                                 |                                               |                                                                                                    |                                                            |
| e <b>ncia</b><br>1412065911 licencia.html                                                                                                    |             |                   |                                                                                                    |                                                 |                                               |                                                                                                    |                                                            |
| encia<br>1412065911 licencia.html                                                                                                    |             |                   |                                                                                                    |                                                 |                                               |                                                                                                    |                                                            |
| encia<br>1412065911 licencia.html<br>Edit                                                                                                    | ovať dokume | ent               | Pridať školit                                                                                                    | eľa Pri                                         | dať o <mark>p</mark> onen                     | ta Označiť za neobhájenú                                                                                                    |                                                            |
| encia<br>412065911 licencia.html                                                                                                    | ovať dokume | ent               | Pridať školit                                                                                                    | eľa Prid                                        | dat' oponen                                   | dznačiť za neobhájenú                                                                                                    |                                                            |
| encia<br>412065911 licencia.html<br>Edit                                                                                                    | ovať dokume | ent               | Pridať školit                                                                                                    | eľa Pri                                         | dať oponen                                    | ta Označiť za neobhájenú                                                                                                    |                                                            |
| encia<br>412065911 licencia.html<br>Edit<br>Osoba<br>Meno a priezvisko                                                                                                    | ovať dokume | Podiel            | Pridať školit<br>Rola                                                                                                    | eľa Prie<br>Fakulta                             | dať oponen<br>Katedr                          | ta Označiť za neobhájenú                                                                                                    | Akcia                                                      |
| encia<br>412065911 licencia.html<br>Edit<br>Osoba<br>Meno a priezvisko<br>Eva Němčíková                                                                                                    | ovať dokume | Podiel            | Pridať školit<br>Rola                                                                                                    | eľa Prie<br>Fakulta<br>Žilina II.               | dat oponen<br>Katedr<br>Detašo                | ta Označiť za neobhájenú<br>a<br>vané pracovisko, Žilina II.                                                                         | Akcia                                                      |
| encia<br>412065911 licencia.html<br>Osoba<br>Meno a priezvisko<br>Eva Němčíková<br>PhDr. Alena Fialová                                                                                                    | ovať dokume | Podiel            | Pridať školit<br>Rola<br>autor                                                                                                    | efa Prid<br>Fakulta<br>Žilina II.<br>Iné        | dať oponen<br>Katedr<br>Detašo                | ta Označiť za neobhájenú<br>a<br>vané pracovisko, Žilina II.                                                                         | Akcia<br>Upraviť<br>Upraviť                                |
| encia<br>412065911 licencia.html<br>Edit<br>Osoba<br>Meno a priezvisko<br>Eva Němčíková<br>PhDr. Alena Fialová<br>PhDr. Emília Vranková PhD.                                                                                                    | ovať dokume | Podiel 100% 0%    | Pridať školit<br>Rola<br>autor<br>oponent<br>školiteľ                                                                                              | ela Prie<br>Fakulta<br>Žilina II.<br>Iné<br>Iné | dať oponen<br>Katedr<br>Detašo<br>Iné<br>Iné  | ta Označiť za neobhájenú<br>a<br>vané pracovisko, Žilina II.                                                                         | Akcia<br>Upravit<br>Upravit<br>Upravit                     |
| encia<br>412065911 licencia.html<br>Edit<br>Osoba<br>Meno a priezvisko<br>Eva Němčíková<br>PhDr. Alena Fialová<br>PhDr. Emília Vranková PhD.                                                                                                    | ovať dokume | Podiel 100% 0%    | Pridať školit<br>Rola<br>autor<br>oponent<br>školiteľ                                                                                              | ela Prie<br>Fakulta<br>Žilina II.<br>Iné<br>Iné | dať oponen<br>Katedr<br>Detašo<br>Iné<br>Iné  | ta Označiť za neobhájenú<br>a<br>vané pracovisko, Žilina II.                                                                         | Akcia<br>Upravit<br>Upravit<br>Upravit                     |
| encia<br>412065911 licencia.html<br>Edit<br>Osoba<br>Meno a priezvisko<br>Eva Němčíková<br>PhDr. Alena Fialová<br>PhDr. Emília Vranková PhD.                                                                                                    | ovať dokume | Podiel 100% 0%    | Pridať školit<br>Rola<br>autor<br>oponent<br>školiteľ                                                                                              | ela Prie<br>Fakulta<br>Žilina II.<br>Iné<br>Iné | dat' oponen<br>Katedr<br>Detašo<br>Iné<br>Iné | ta Označiť za neobhájenú<br>a<br>vané pracovisko, Žilina II.                                                                         | Akcia<br>Upravit<br>Upravit<br>Upravit                     |
| encia<br>412065911 licencia.html<br>Edit<br>Osoba<br>Meno a priezvisko<br>Eva Němčíková<br>PhDr. Alena Fialová<br>PhDr. Emília Vranková PhD.<br>Posudok                                                                                                  | ovať dokume | Podiel 100% 0%    | Pridať školit<br>Rola<br>autor<br>oponent<br>školiteľ                                                                                              | ela Prie<br>Fakulta<br>Žilina II.<br>Iné<br>Iné | dat oponen<br>Katedr<br>Detašo<br>Iné<br>Iné  | ta Označiť za neobhájenú<br>a<br>vané pracovisko, Žilina II.                                                                         | Akcia<br>Upravit<br>Upravit<br>Upravit                     |
| encia<br>412065911 licencia.html<br>Edit<br>Osoba<br>Meno a priezvisko<br>Eva Němčíková<br>PhDr. Alena Fialová<br>PhDr. Emília Vranková PhD.<br>Posudok<br>Meno a priezvisko                                                                             | ovať dokume | Podiel 100% 0% 0% | Pridať školit<br>Rola<br>autor<br>oponent<br>školiteľ                                                                                              | ela Prie<br>Fakulta<br>Žilina II.<br>Iné<br>Iné | Katedr<br>Detašo<br>Iné<br>Iné                | ta Označiť za neobhájenú<br>a<br>vané pracovisko, Žilina II.                                                                         | Akcia<br>Upravit<br>Upravit<br>Upravit<br>Akcia            |
| encia<br>412065911 licencia.html<br>Edit<br>Osoba<br>Meno a priezvisko<br>Eva Němčíková<br>PhDr. Alena Fialová<br>PhDr. Emília Vranková PhD.<br>Posudok<br>Meno a priezvisko<br>PhDr. Alena Fialová                                                      | Typ posu    | Podiel 100% 0% 0% | Pridať školit<br>Rola<br>autor<br>oponent<br>školiteľ<br>Posudok<br>120426184317                                                                   | ela Prie<br>Fakulta<br>Žilina II.<br>Iné<br>Iné | dať oponen<br>Katedr<br>Detašo<br>Iné<br>Iné  | ta Označiť za neobhájenú a vané pracovisko, Žilina II.  ticenčná zmluva 120426184317 phdr-alena-fialov                               | Akcia<br>Upravit<br>Upravit<br>Upravit<br>Akcia<br>Vymazat |
| encia<br>412065911 licencia.html<br>Edit<br>Osoba<br>Meno a priezvisko<br>Eva Němčíková<br>PhDr. Alena Fialová<br>PhDr. Emília Vranková PhD.<br>Posudok<br>Meno a priezvisko<br>PhDr. Alena Fialová<br>PhDr. Alena Fialová<br>PhDr. Emília Vranková PhD. | ovať dokume | Podiel 100% 0% 0% | Pridať školit           Rola           autor           oponent           školitel'           Posudok           120426184317           120502200858 | ela Prie                                        | dať oponen<br>Katedr<br>Detašo<br>Iné<br>Iné  | ta Označiť za neobhájenú a vané pracovisko, Žilina II. ticenčná zmluva 120426184317 phdr-alena-fialov 120502200858 phdr-emilia-vrank | Akcia<br>Upravit<br>Upravit<br>Upravit<br>Akcia<br>Vymazat |

Obrázok č.16

Pre systematickejšie prezeranie záznamov môžeme použiť **zobrazenie záznamov** (10, 25, 50, 100). Číslo určuje počet produktov zobrazených na stránke. Políčko **Hľadať** slúži na vyhľadávanie záznamu podľa názvu. V hornej časti sa nachádza kalendár na hľadanie konkrétnych termínov obhajob zadaním rozpätia dátumov. Je tu aj možnosť vyselektovania záverečných prác pomocou označenia políčok **Práce bez oponenta** alebo **Práce s nezadaným termínom**.

#### Nápoveda

Položka menu "Nápoveda" obsahuje Používateľskú príručku, Často kladené otázky, Chybové kódy, Kontaktný formulár. Nápoveda rieši problémy, ktoré môžu vzniknúť pri používaní systému EZP. V prípade, že ste nenašli riešenie Vášho problému v používateľskej príručke, môžete prostredníctvom kontaktného formuláru zadať otázku.

Zoznam hlásení zobrazuje jednotlivé otázky z kontaktného formulára. Jeho prostredníctvom je možné reagovať na dané otázky (zaznamenáva sa v ňom celá komunikácia).

## Odhlásiť

Položka menu "Odhlásiť" slúži na odhlásenie používateľa z administrátorského rozhrania.